Please click <u>here</u> for FAQ

#### Step 1

Launch Internet Browser app

(e.g., Chrome / Safari)

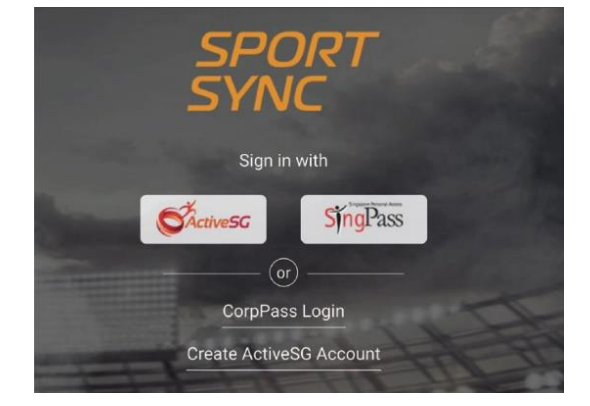

## Step 2

Login on <u>www.sportsync.sg</u> using

- ActiveSG
- SingPass

Once logged in, you will be directed to the Sportsync homepage

## Step 3

Click the top left 'Menu' icon, then click 'NROC Membership', followed by 'View NROC Membership'

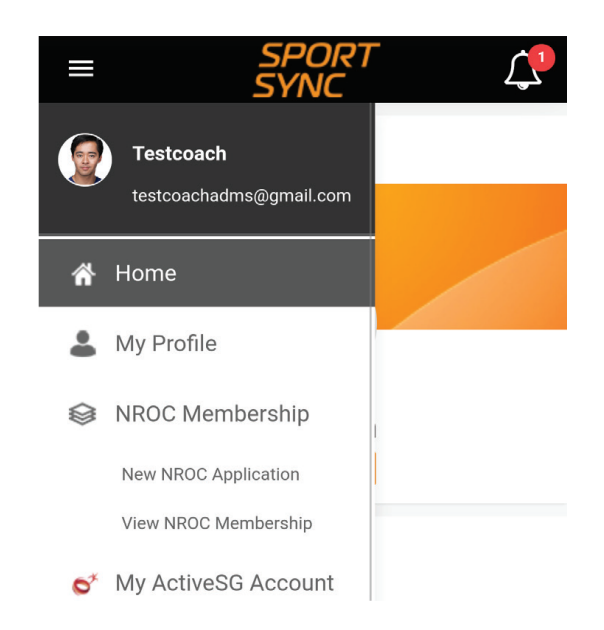

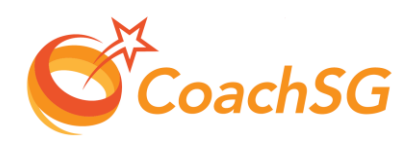

Please click <u>here</u> for FAQ

#### Step 4

Click on the membership for which you want to renew

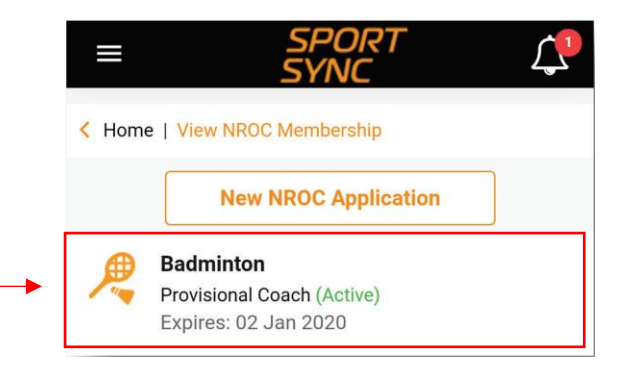

### Step 5

Click on 'Renew' or 'Upgrade' depending on your eligibility

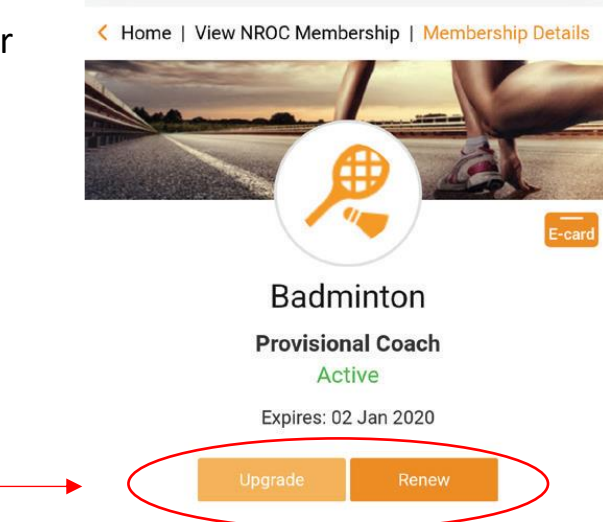

Ш

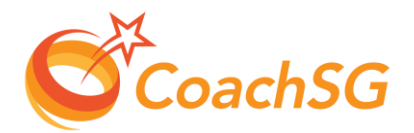

Please click here for FAQ

#### Step 6

Follow the guided application process by completing each step and clicking on 'Next'

| Cancel           | Renew    | NROC                 | Next |
|------------------|----------|----------------------|------|
| Sport *          |          |                      |      |
| Badminton        |          |                      | Ŧ    |
| Sport (Detailed) |          | Sport Specialisation | ı    |
| None selected    | $\nabla$ | None selected        |      |

| Badr     | ninton              |
|----------|---------------------|
| Provisio | onal Coach<br>ctive |
| Expires: | 02 Jan 2020         |
| Upgrade  | Renew               |

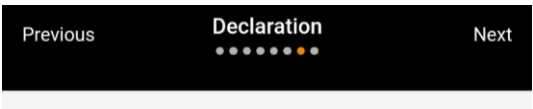

Fill in the declaration form

1) Have you ever suffered, or are you currently suffering, from any medical condition, disease, physical or mental illness / impairment?

🔵 Yes 💿 No

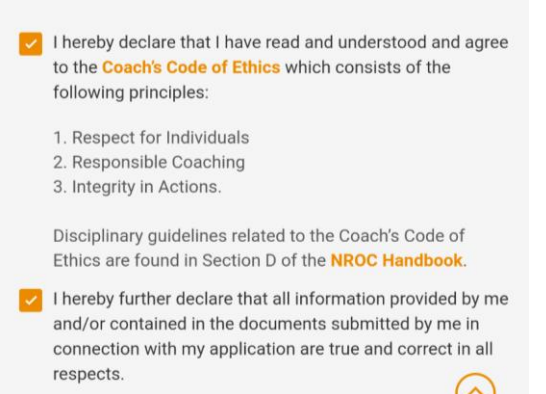

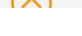

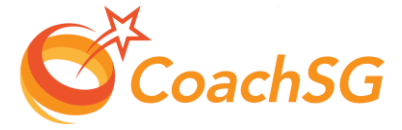

#### Step 7

Ensure that the declaration questions are answered truthfully and to the best of your knowledge

Please click here for FAQ

#### Step 8

Ensure that you have read through the terms and conditions and then click 'Agree'

| Previous                                                                                                    | Terms and | Conditions |         |  |  |  |
|----------------------------------------------------------------------------------------------------|-----------|------------|---------|--|--|--|
| I hereby further declare that all information provided by me                                                                                                    |           |            |         |  |  |  |
| In the event that I am involved with any investigations (criminal<br>or otherwise) by the Singapore Police Force and/or any other<br>relevant authorities, I hereby undertake to inform SportSG of<br>the said investigations in writing within twenty four (24) hours. |           |            |         |  |  |  |
|                                                                                                    | Cancel    | Agree      | $\odot$ |  |  |  |
|                                                                                                    |           |            |         |  |  |  |

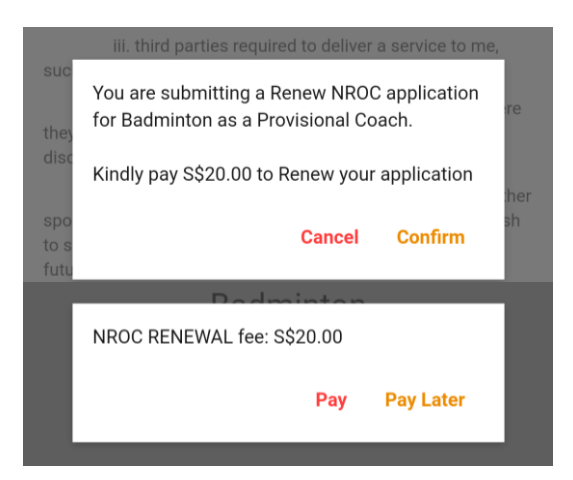

## Step 9

# Confirm your application and proceed to make online payment (if required)

Note:

1) The payment options are credit or debit card. You have the option to pay at a later time, but note that application will only be processed after payment is submitted

2) No fees/payment required when submitting for an upgrade application

Thank you for your application. We will contact you on the outcome or if any follow-up is required

Ok

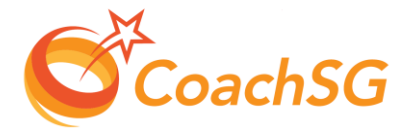